## "全国学生资助管理信息系统"操作流程 登录网址: http://xszz.scedu.net/

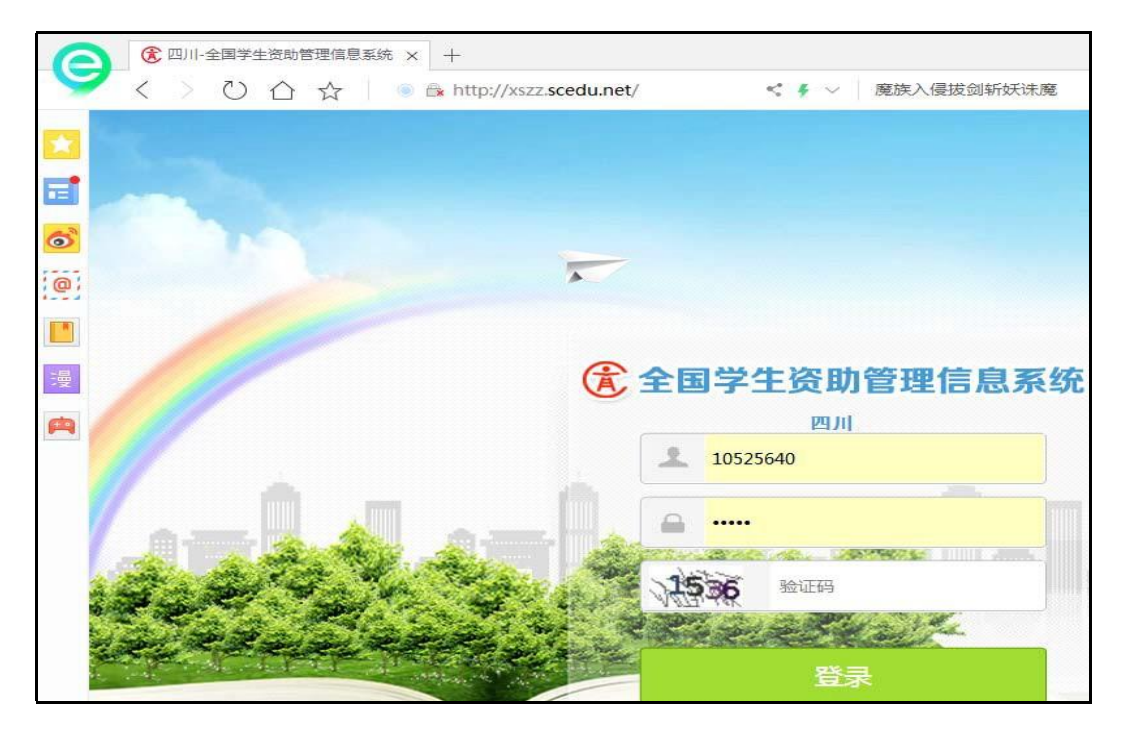

## 通过操作员账号进入系统:

点击"资助业务管理"

| ■ ⊕ ±₩71 | LENDRESS                                                                                                    | 1                    | NOT COT A DEPOSIT |        |        |                 | (1007 N         |        | 18 000        |          |       |       |       |    |
|----------|----------------------------------------------------------------------------------------------------|----------------------|-------------------|--------|--------|-----------------|-----------------|--------|---------------|----------|-------|-------|-------|----|
| ) → C 6  | <u>۵</u>                                                                                                    | U xszz.scedu.n       | N/index2_blue.js  | p      |        |                 | 201             | ··· 17 | 4. 現象         |          |       | I     |       | 40 |
| 1000     |                                                                                                    |                      |                   |        |        |                 | -               |        |               |          |       |       |       |    |
| G        | 全国                                                                                                    | 学生资则                 | 管理信               | 息系统    | 5      | <b>全</b><br>100 | anne an         |        | Q.<br>Section | no les   | HEDA  |       |       |    |
|          | 1                                                                                                    |                      |                   |        |        |                 |                 |        |               |          | _/    | 18日 の | -<br> | 1  |
| 4        | O and the second second |                      |                   |        |        | <b>O</b> iii    | 0公告             |        |               |          |       |       | HS-   | ×  |
|          |                                                                                                    |                      |                   |        |        |                 |                 |        |               |          |       |       |       |    |
| 4        | <b>) (199</b>                                                                                                    | 情况                   | 国和学生占有            | 极学生的比例 | ⊜助医难李? | 主占国维学生比例        | ⊙ <b>06</b> 厘季3 | 白在松学   | 主比例           | 各助学生占在较少 | 生比例   |       |       |    |
|          | 04<br>2011<br>2011<br>2011                                                                                                    | <sub>飾兒</sub><br>94人 | 国和学生占有            | 校学生的比例 | Çmen∓? | LADR71LA        | Suez?           | 占在校学   | 主比例 - 3       | 807年古在校7 | 生比例   |       |       |    |
|          | 04<br>401<br>201<br>201<br>201<br>201<br>201<br>201<br>201<br>201<br>201<br>2                                                                                                    | 情况<br>94人<br>0人      | 医维学生品             | 松平生的比例 | OMER*: | LADR71LA        | SWERT 7         | i占在校学  | 生比例           | 80713407 | 4160) |       |       |    |

点击学生信息管理进入家庭经济信息录入,选择右下角下载 模板,把享受资助的学生信息完善在下载模板中,再通过模板批 量导入到系统。

| 3 全国学生资助管理信息系统 | x +                                                |              |    |     |       |   |    |     |     |      |   |
|----------------|----------------------------------------------------|--------------|----|-----|-------|---|----|-----|-----|------|---|
| → C' 🏠         | () xszz scedu.net/index.jsp?menuType=diffStdMgr&do | gDesc=学生信息管理 | ŝ  | … ☆ | Q、 搜索 |   |    | ١١٨ | e t |      | 3 |
| Sec. 1         |                                                    |              |    |     |       |   |    |     |     | 的 断動 | * |
|                | 巴卡次哈答西信白罗达                                         | ۵            | \$ |     | √ā    | - | ō° |     | 9   |      |   |

选择困难学生认定管理,在右下角点击下载模板,把享受资助的学生信息完善到模板中,再通过模板批量导入系统。

| <>→ ℃ ŵ           | (i) xszz.scedu.net/ir | ndex.jsp?menuType=c | diffStdMgr&log | 器 … ☆          | Q、 搜索                 | III\ 9       | • 14 🗇      | * ≓        |
|-------------------|-----------------------|---------------------|----------------|----------------|-----------------------|--------------|-------------|------------|
|                   |                       |                     |                | 齿              | 山区桥湾乡中心小学学前业          | /务操作人员,您好!」遇 | 出] (修改密码    | ) (折叠) 🕿   |
| <b>A</b>          | 国学生资助行                | <b>芝理信息</b> ?       | 系统             |                |                       |              |             |            |
|                   | 3-3-±%335             | 34:0:00             | 12:29          |                |                       | -            |             |            |
|                   |                       |                     |                |                |                       | •            |             |            |
|                   | / 学生信息管理              | 资助项目管理              | 财政资金管理         | e 信息道          | 1间 统计                 | 报表 3         | 政策文件        |            |
| 功能菜单              | 《 当前所在位置:学生信息管理       | >>困难学生认定管理          |                |                |                       |              |             |            |
| 在校学生信息查看 家庭经济信息录入 | 会 欢迎 赤家庭经济信息          | 表入 × 🍙 困难学生认知       | 定管理》           |                |                       |              |             |            |
| 。 困难学生认定管理        | · 学校 《                |                     |                |                |                       |              |             | *          |
| · 学生银行卡号管理        | □ □ 达川区桥湾乡中心小闯        | 姓 <mark>姓名</mark> : |                | 身份证件号:         |                       | 是否低保户:       | 全部          | ~          |
| I                 |                       | 是否建档立卡贫困家庭:         | 全部 🎽           | 本人是否残疾:        | 全部 💙                  | 是否低收入家庭:     | 全部          | ~          |
| I                 |                       | 是否农村五保户:            | 全部 💙           | 是否农村特困供养:      | 全部 💙                  | 是否农村低保户:     | 全部          | ~          |
| l                 |                       | 是否已认定:              | 全部 💙           | 是否困难生:         | 全部 🗡                  | 困难等级:        | 全部          | *          |
| 1                 |                       |                     |                |                |                       | Q 1          | 查询 🗟 重置 🚺   | 1 高级查询     |
|                   |                       |                     |                | americ)        | - Sharabata - R       | 横板 🗖 横板地長島 ) | ▲ 杏香(熱) 泉秋( | e - eu.    |
|                   |                       |                     |                | Log regulation | THE 20 19 10 19 19 19 |              | - Eletenant | க பற்குடா. |

选择学生银行卡号管理,同样的方法通过完善下载模板后, 再通过模板批量导入到系统。

| 😕 ( 全国学生资用 | 助管理信息系统 🗙 🕂          |                    |            |               |                   |     |                |               |        |          |         |
|------------|----------------------|--------------------|------------|---------------|-------------------|-----|----------------|---------------|--------|----------|---------|
| (←) → ℃ @  | () xszz.scedu.net/ir | ndex.jsp?n         | nenuType=d | iffStdMgr&log | •                 | ። ☆ | Q、 搜索          |               | ∭\ ●   | <b>t</b> | • ₹     |
|            |                      |                    |            |               |                   | 送   | 区桥湾乡中心小学学      | 前业务操作人员,      | 總好! 退出 | (修改密码    | 所書  客   |
|            |                      | . Res and states ( |            | -0-0-         |                   |     |                |               |        |          |         |
| 「全里        | 字生资助                 | 跙                  | 目息系        | 统             |                   |     |                |               |        |          |         |
|            |                      |                    |            |               | 1<br>2<br>2<br>7  | V   |                | 6             |        | -        |         |
|            |                      |                    |            | 学前            | 小学                |     | 中 普通為中         |               |        |          |         |
|            | / 学生信息管理             | 资助项                | 目管理        | 财政资金管         | 理                 | 信息查 | 询 約            | 統计报表          | 政      | 策文件      |         |
| 功能菜单       | 当前所在位置:学生信息管理        | >>学生银行             | 卡号管理       |               |                   |     |                |               |        |          |         |
| 在校学生信息查看   | 会 欢迎 赤 家庭经济信息        | <b>禄入</b> ×        | • 困难学生认定   | 管理 🏾 ≱ 学生的    | 银行卡号管理            | ×   |                |               |        |          |         |
| ▶ 困难学生认定管理 | <b>≗</b> 学校 ≪        |                    |            |               |                   |     |                |               |        |          | 8       |
| 学生银行卡号管理   | 田口达川区桥湾乡中心小学         |                    | 姓名:        |               | <mark>性别</mark> : | 全部  | v              | 身份证件号:        |        |          |         |
|            |                      |                    | 幼儿学籍号:     |               | 银行名称:             | 全部  | ~              | 银行卡号:         |        |          |         |
|            |                      | 是否已设置              | 置银行卡信息:    | 全部 💙          |                   |     |                |               |        |          |         |
|            |                      |                    |            |               |                   |     |                |               | (ē )   |          |         |
|            |                      |                    |            |               |                   | -   | )设置 🥥 清除 🛃 1   | 「 載模板 🗔 模板 !! | 地星导入 📐 | 查看错误数    | 居 📑 寺田・ |
|            |                      | 序号 📃               | 姓名         | 幼儿学           | 唐号                | 性别  | 身份证件号          | 银             | 行名称    |          | 银行卡号    |
|            |                      | 4                  | 四体人        | 1.0544704004  | 200007007         | H   | 54470400400007 | 007           |        |          |         |

选择资助项目管理,点击左侧的政府资助,点击资助名单录入,选择好学年.学期,通过下载模板和模板批量导入到系统。

| 😕 🕃 全国学生             | 资助管理信息系统 🗙 🕂                    |                     |              |             |          |               |              | <b>- 0 X</b> |
|----------------------|---------------------------------|---------------------|--------------|-------------|----------|---------------|--------------|--------------|
| (←)→ ℃ @             | () xszz.scedu.net/in            | dex.jsp?menuType=di | ffStdMgr&log | ട … ☆       | Q、 搜索    | lu"           | 94(          |              |
|                      |                                 |                     |              | 达川          | 区桥湾乡中心小学 |               |              | 問) (折叠) 🔕    |
|                      | 司兴(十)次时4                        | 如 / 合 白 之           | :<br>Life    |             |          |               |              |              |
|                      | 当子主负则国                          | 理旧总系                | 30<br>30     |             |          |               |              |              |
|                      |                                 | •                   | \$           | E Vā        | ī 🖉      | 0*            |              | J.           |
|                      |                                 | 前                   | 学前           | 小学、新        | 村 普通高    | 中 一 一 本       | 专科、研         | 4            |
|                      | 学生信息管理                          | 资助项目管理              | 财政资金管理       |             |          | 统计报表          | 政策文件         |              |
| 功能菜单                 | <li>&lt; 当前所在位置:资助项目管理&gt;</li> | >政府资助>>资助名单录入       |              |             |          |               |              |              |
| □ → 政府资助<br>参 资助名单录入 | 会 欢迎 静 资助名单录入                   | x                   |              |             |          |               |              |              |
| 🌸 资金发放查看             | <b>当</b> 学校                     |                     |              |             |          |               |              | 8            |
| ☐ 学校资助 资助业务设置        | 田口达川区桥湾乡中心小学                    | 学年: 2018-2          | 019 👻        | 学期:         | 秋季学期 ▼   | 户籍性质:         |              | ¥            |
| 🌸 资助名单录入             |                                 | 姓名:                 |              | 性别:         | *        | 幼儿学籍号:        |              |              |
| □ 1 社会资助<br>参 资助业务设置 |                                 | 学校审核状态:             | ~            | 主管部门审核状态:   | ۷        | 身份证件号:        |              |              |
| 🌞 资助名单录入             |                                 |                     |              |             |          |               | Q. 查询 🗒 重新   | 置 📰 高级查询     |
|                      |                                 |                     | ②名单录入        | 👌 修改 😌 删除 🖻 | 下载模板 🗔模板 | 反批量导入 🔔 查看失败数 | 城 調 导出, 🛛    | 同步银行卡号       |
|                      |                                 | 序号 📃 姓名             | 幼儿学籍号        | 性别          | 出生日      | 期 身份证件        | <del>9</del> | 民族           |
|                      |                                 |                     |              |             |          |               |              |              |

最后以审核人员身份登录系统进行审核。首先选择资助业 务管理。

| 9  | <b>全国</b> | 学生资助管理信息系统  | x +              |                                                   |          |                |           |            |                               |      |              |      | 0 |
|----|-----------|-------------|------------------|---------------------------------------------------|----------|----------------|-----------|------------|-------------------------------|------|--------------|------|---|
| €- | ) G       | ŵ           | () xszz.scedu.ne | t/index2_blue.jsp                                 |          |                | 瓢 … ☆     | Q、搜索       |                               |      | lii\ 9       | 9 11 | 5 |
|    |           |             |                  |                                                   |          |                |           |            |                               |      |              |      | Ħ |
|    |           | <b>余</b> 全国 | 学生资助             | 管理信息系统                                            | 8        | <b>1</b><br>首页 |           | Q。<br>综合面词 |                               | 日常办公 |              |      |   |
|    |           |             |                  |                                                   |          |                |           |            |                               | 1    | <b>맮</b> 办公区 | ζ    |   |
|    |           | ∮ 待 か 事 项   |                  |                                                   |          | () 通知:         | 公告        |            |                               |      | J            | 8>>  |   |
|    |           |             |                  |                                                   |          |                |           |            |                               |      |              |      |   |
|    |           |             |                  |                                                   |          |                |           |            |                               |      |              |      |   |
|    |           |             |                  |                                                   |          |                |           |            |                               |      |              |      |   |
|    |           | 入 次時間の      |                  |                                                   |          |                |           |            |                               |      |              |      |   |
|    |           | C) Scalman  |                  |                                                   |          |                |           |            |                               |      |              |      |   |
|    |           | 总体          | 情况               | 困难学生占在校学生的比例                                      | 受助困难学生占困 | 滩学生比例          | 受助困难学生占在校 | 学生比例       | 资助学生占在校学                      | 生比例  |              |      |   |
|    |           | +12.0 MBL   | 04               | 44.469 C. 4960 C. 9600 C. 526 FB/R 62 76606379477 |          |                |           |            | aty i common ( 44,0 al vy 72) |      |              |      |   |

再选择资助项目管理,点击左侧的资助名单审核,所录入的学生信息就显示出来了,然后点击右下角的审核就完成了。

| ) 🛞 全国学生资助管                                                                                                    | 理信息系统 🗙 🕂                                                                                              |                                                                          |                                             |                   |                       |                                  |       |             |                |                           |        |        |            |                               | х                                       |
|----------------------------------------------------------------------------------------------------|----------------------------------------------------------------------------------------------------|--------------------------------------------------------------------------|---------------------------------------------|-------------------|-----------------------|----------------------------------|-------|-------------|----------------|---------------------------|--------|--------|------------|-------------------------------|-----------------------------------------|
| -)→ C û                                                                                                    | () xszz.sced                                                                                           | u.net/index.jsp?n                                                        | nenuType=diffStdMgr                         | &logDesc=         | 学生信息管理                |                                  | 驟 … 分 | Q、 搜索       |                |                           | 1      | \ 🗭    | <b>t</b> ( | D 9                           | Ξ                                       |
| a second                                                                                                    |                                                                                                    |                                                                          |                                             |                   |                       |                                  |       | 法间区         | 际自乡中心小学学       | 前业务审核人                    | 员,您好!健 | 出) (修改 | (密码)       | 所留 <b>(2</b> )                |                                         |
|                                                                                                    |                                                                                                    | and a federation                                                         |                                             |                   | ۵                     | \$                               |       | √ā          | 御              | 6°                        |        | 1      | 3          |                               |                                         |
| (T                                                                                                    | 全国字生货                                                                                                  | 即管理                                                                      | 信息系统                                        |                   |                       |                                  |       |             |                |                           |        |        |            |                               |                                         |
|                                                                                                    | 10                                                                                                    |                                                                          | 学生信息管理                                      | 资助                | 项目管理                  |                                  | 管理    |             |                | 计报表                       |        | 策文件    |            |                               |                                         |
|                                                                                                    |                                                                                                    |                                                                          |                                             |                   |                       |                                  |       |             |                |                           |        |        |            |                               |                                         |
|                                                                                                    |                                                                                                    |                                                                          |                                             |                   |                       |                                  |       |             |                |                           |        |        |            |                               |                                         |
| 辣单                                                                                                    | 《 当前所在位置:资助项目管                                                                                         | <b>2&gt;&gt;政府资助&gt;&gt;资助</b> ;                                         | 名单审核                                        |                   |                       |                                  | 4     |             |                |                           |        |        |            |                               |                                         |
| 能菜単<br>う政府资助                                                                                                    | <ul> <li>&lt; 当前所在位置:资助项目管</li> <li>会 欢迎 書 资助名单前</li> </ul>                                            | 星>>政府资助>>资助;<br>减 <sup>来</sup>                                           | 名单审核                                        |                   |                       |                                  |       |             |                |                           |        |        |            |                               |                                         |
| 花菜单<br>] 政府资助<br>] 新资助名单审核<br>] 新资金发放查看                                                                                                    | <ul> <li>《 当前所在位置:资助项目管</li> <li>会 欢迎 参 资助名单辑</li> <li>… 学校 《</li> </ul>                               | 星>>政府资助>>资助;<br>被 <sup>国</sup>                                           | 名单审核                                        |                   |                       |                                  |       |             |                |                           |        |        |            |                               | *                                       |
| <ul> <li>菜菜单</li> <li>菜店资助</li> <li>资助名单审核</li> <li>资金发放查查者</li> <li>学校资助</li> <li>茶防名单审核</li> </ul>                                                                                                    | <ul> <li>         当前所在位置 资助项目管         公 双迎 参 赞助名单前         読 学校 《         a 送川区桥湾乡中心小     </li> </ul> | ₹>或府资助>>资助;<br>核 <sup>×</sup><br>学年:                                     | 名单章校<br>2018-2019                           | ×                 |                       | 学期: 毛                            | 秋季学期  | *           | ŕ              | ·籍性质:                     |        |        |            |                               |                                         |
| <ul> <li>(菜单)</li> <li>(菜方资助)</li> <li>(菜魚)</li> <li>(菜魚)</li> <li>(菜助名単単枝)</li> <li>(菜助名単単枝)</li> <li>(菜助名)</li> <li>(菜助名)</li> <li></li></ul> | <ul> <li>         当前所在位置 资助项目管<br/>会 双違 参 预助名单辑<br/>書 学校 《<br/>』ごは川区精測タ中心小      </li> </ul>            | ≝>>政府资助>>资助<br>核<br>×<br>学年:<br>姓名:                                      | 名単筆枝<br>2018-2019                           | ×                 |                       | 学期: 毛<br>性别:                     | 秋季学期  | v           | ர்<br>கற்ப     | ·籍性质:<br>学籍号:             |        |        | v          |                               | (R)                                     |
| <ul> <li>政府资助</li> <li>政府资助</li> <li>资助名单审核</li> <li>学校资助</li> <li>学校资助</li> <li>学校资助</li> </ul>                                                                                                    | 《 当前所在位置 资助项目管<br>全 双迎 》 赞敬名单词<br>二 学校 《<br>3 〕 送川区桥湾乡中心小                                              | ■>>政府资助>>资助<br>核 ×<br>学年:<br>学校軍核状态:                                     | 名集章校<br>2018-2019                           | ×                 | 主首部门。                 | 学期: 毛<br>性别:<br>审核状态:            | 秋季学期  | *<br>*      | 户<br>幼川<br>身份  | 精性质:<br>学精号:<br>证件号:      |        |        | v          |                               |                                         |
| 在荣单<br>此方行资助<br>资质经全单事校<br>学校资助<br>学校资助<br>学校资助<br>社会资助<br>学校会选名单审校                                                                                                    | 《 当前所在位置 资助项目管                                                                                         | ►>政府资助>>资助<br>核 ≤ 学年: 姓名:<br>学校审核状态:                                     | 2018-2019<br>                               | ×<br>▼<br>人数:0人,发 | 主首部门。<br>放总人数:0人发放总统  | 学期: 1<br>性别:<br>审核状态:<br>金额: 0元。 | 秋季学期  | v<br>v<br>v | 序<br>幼川<br>身份  | <請性质:<br>// 清書;<br>/ 征件号; |        |        | v          |                               |                                         |
| <ul> <li>株単</li> <li>政府资助</li> <li>政府资助</li> <li>資源支配名単車核</li> <li>学校资助</li> <li>登助名単車核</li> <li>社会资助</li> <li>公助名単車核</li> </ul>                                                                                                    | <ul> <li>&lt; 当前所在位置 资助项目管</li> <li>会 双迎 参 颈助名学系</li> <li>読 学校 《</li> <li>3 一送川区桥湾乡中心小</li> </ul>      | ≝>>政府资助>>资助<br>核 <sup>■</sup><br>学年:<br>姓名:<br>学校車核状态:<br>学年 : 2018-2019 | 2018-2019<br>2018-2019<br>学期:秋季学期,应发意/      | ▼<br>▼<br>人数:0人,发 | 主管部门;<br>放总人数:0人,发放总会 | 学期: 1<br>性别:<br>审核状态:<br>金额:0元。  | 秋季学期  | v           | 户<br>幼川<br>身份  | ·精性质:<br>学精号:<br>证件号;     |        | 0, 查道  | •<br>•     |                               | 《                                       |
| 还来单<br>实所资助<br>资助名单审核<br>多会发放查看<br>学校发助<br>学校选为<br>学校选为<br>学校选为<br>学校选为<br>学校选为<br>学校选为<br>学校选为                                                                                                    | <ul> <li>&lt; 当前所在位置 援助项目管</li> <li>① 双迎 参 契助名单章</li> <li></li></ul>                                   |                                                                          | 名學業核<br>2018-2019<br>第1: 秋季学期, 血发急/<br>超页选中 | ▼<br>▼<br>人数:0人,发 | 主首部门;<br>放急人数:0人发放急行  | 学期: ft<br>性别:<br>审核状态:<br>金额:0元。 | 秋季学期  | v<br>v<br>v | ட்<br>ரி<br>இத | ·續性质:<br>/ 洋猪号:<br>/ 证件号: |        | Q, 查询  | v<br>1     | 1<br>]<br>]<br>]<br>置<br>[]高级 | (1) 1 1 1 1 1 1 1 1 1 1 1 1 1 1 1 1 1 1 |